# How to use AUUpdate Utility under H12 series motherboard

AUUpdate utility is Supermicro IPMI FIRMWARE UPDATE UTILITY under EFI SHELL. Environment required is "EFI SHELL".

The key features in this utility are as below. Please follow below instruction to get the function

- 1. Update IPMI firmware
- 2. Dump IPMI firmware
- 3. Restore IPMI configuration
- 4. Backup IPMI configuration

### Update IPMI firmware

- A. Please boot to EFI shell,
- B. Run the command "AUUpdate.efi" to show the utility information as below.

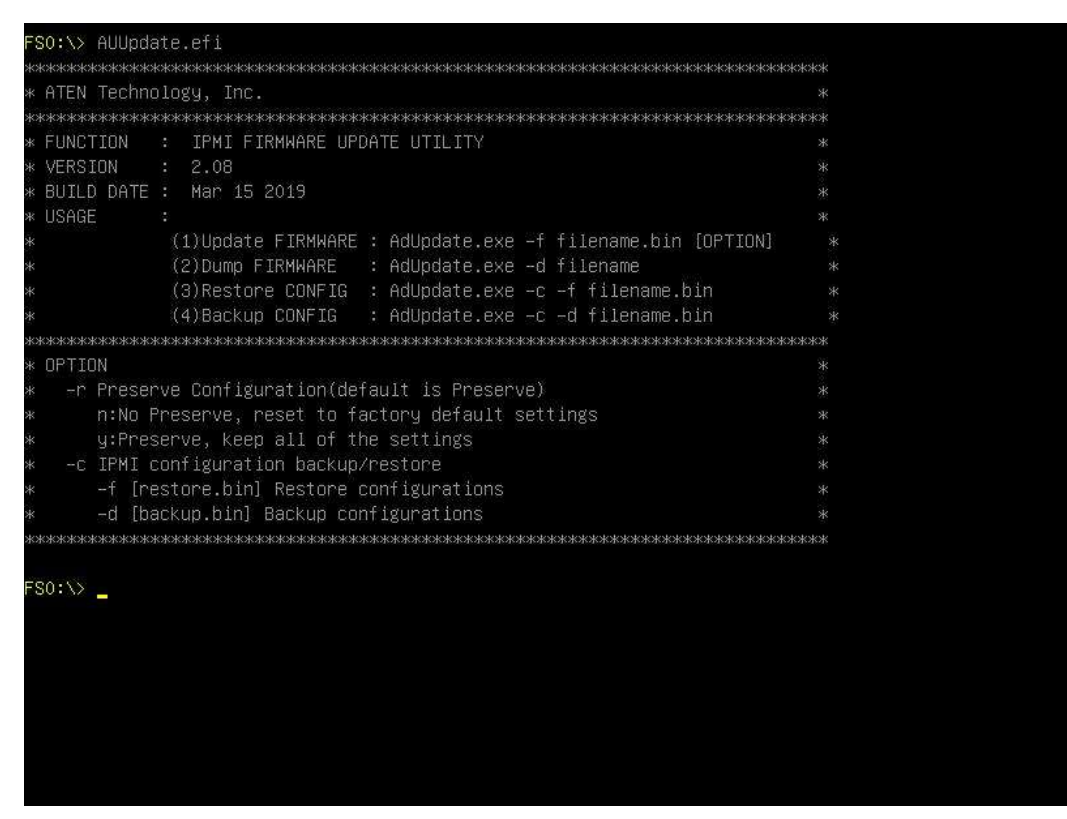

C. Run command "AUUpdate.efi –f [file\_name].bin". For more option, please refer to Utility information for your own case. You can expect to get as below if successfully upgrade.

| * BUILD DATE : Mar 15 2019                                                                                                    |  |  |  |  |  |  |  |  |  |
|----------------------------------------------------------------------------------------------------|--|--|--|--|--|--|--|--|--|
| * USAGE :                                                                                                    |  |  |  |  |  |  |  |  |  |
| * (1)Update FIRMWARE : AdUpdate.exe –f filename.bin [OPTION]                                                                                                    |  |  |  |  |  |  |  |  |  |
| * (2)Dump FIRMWARE : AdUpdate.exe –d filename                                                                                                    |  |  |  |  |  |  |  |  |  |
| * (3)Restore CONFIG : AdUpdate.exe –c –f filename.bin                                                                                                    |  |  |  |  |  |  |  |  |  |
| * (4)Backup CONFIG : AdUpdate.exe –c –d filename.bin                                                                                                    |  |  |  |  |  |  |  |  |  |
| XXXXXXXXXXXXXXXXXXXXXXXXXXXXXXXXXXXXXX                                                                                                    |  |  |  |  |  |  |  |  |  |
| * OPTION                                                                                                    |  |  |  |  |  |  |  |  |  |
| ∗  −r Preserve Configuration(default is Preserve)                                                                                                    |  |  |  |  |  |  |  |  |  |
| * n:No Preserve, reset to factory default settings                                                                                                    |  |  |  |  |  |  |  |  |  |
| y:Preserve, keep all of the settings                                                                                                    |  |  |  |  |  |  |  |  |  |
| ∗  −c IPMI configuration backup/restore                                                                                                    |  |  |  |  |  |  |  |  |  |
| <ul> <li>-f [restore.bin] Restore configurations</li> </ul>                                                                                                    |  |  |  |  |  |  |  |  |  |
| <ul> <li>–d [backup.bin] Backup configurations</li> </ul>                                                                                                    |  |  |  |  |  |  |  |  |  |
| ***************************************                                                                                                    |  |  |  |  |  |  |  |  |  |
| FSO:\AUUpdate.efi –f SMT_H12AST2500_64M_SIGNED_300.bin –r<br>Check if this file is valid<br>If the FW update fails,PLEASE TRY AGAIN<br>Load part 0 261844 bytes, [Ok]<br>Load part 1 15081472 bytes, [Ok]<br>Load part 2 2139536 bytes, [Ok]<br>Load part 3 8511520 bytes, [Ok]<br>Load part 4 262144 bytes, [Ok] |  |  |  |  |  |  |  |  |  |
| If the FW update fails. PLEASE WAIT 5 MINS AND REMOVE THE AC<br>new firmware is updating100%<br>DXE——Console Out Device Connect<br>FSO:\>                                                                                                    |  |  |  |  |  |  |  |  |  |

#### **Dump IPMI firmware**

A. Run command "AUUpdate.efi –d [file\_name].bin" to dump file as below.

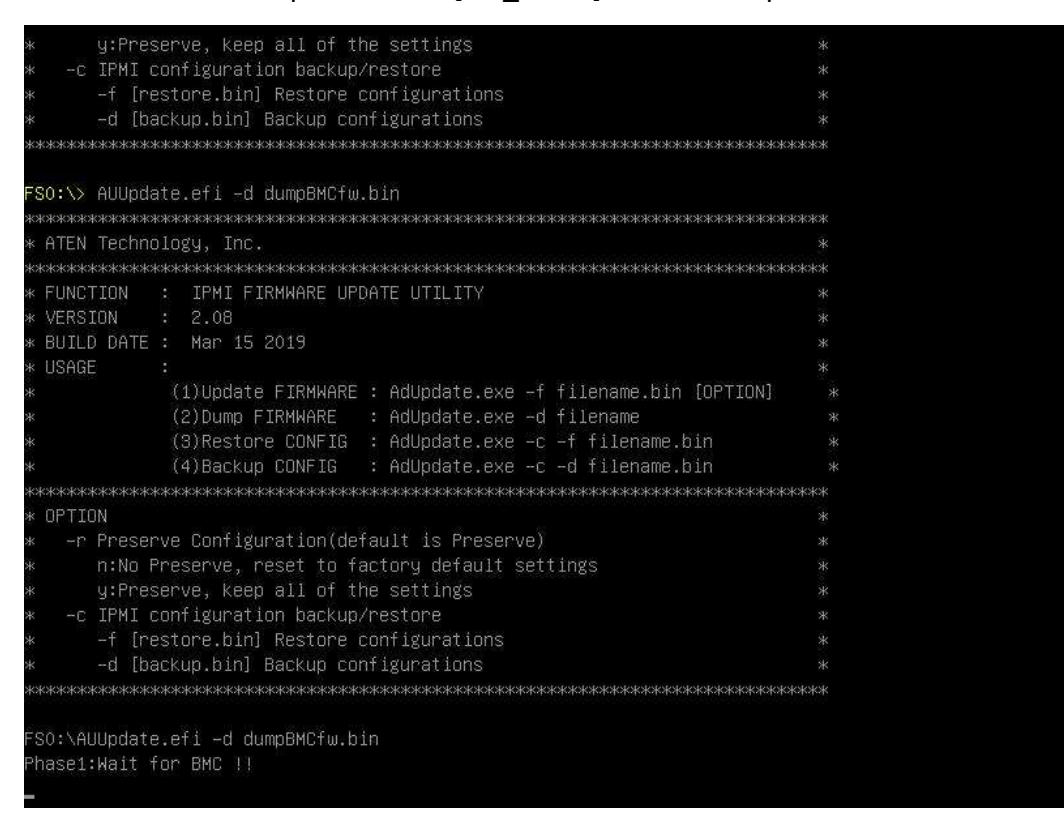

B. It takes time to dump firmware, please be patient. You can expect to get as below when dump complete

| <ul> <li>+ –f [restore.bin] Restore configurations</li> </ul>        | *    |
|----------------------------------------------------------------------|------|
| <ul> <li>-d [backup.bin] Backup configurations</li> </ul>            |      |
| *********                                                            | кжжж |
|                                                                      |      |
| FSO:\> AUUpdate.efi –d dumpBMCfw.bin                                 |      |
| ыскекскоскоскоскоскоскоскоскоскоскоскоскоско                         |      |
| * ATEN Technology, Inc.                                              |      |
| ***************************                                          | кжжж |
| * FUNCTION : IPMI FIRMWARE UPDATE UTILITY                            |      |
| * VERSION : 2.08                                                     |      |
| * BUILD DATE : Mar 15 2019                                           |      |
| * USAGE :                                                            |      |
| * (1)Update FIRMWARE : AdUpdate.exe -f filename.bin [OPTION]         |      |
| * (2)Dump FIRMWARE : AdUpdate.exe –d filename                        |      |
| * (3)Restore CONFIG : AdUpdate.exe -c -f filename.bin                |      |
| * (4)Backup CONFIG : AdUpdate.exe ~c ~d filename.bin                 |      |
| ******                                                               | кжж  |
| * OPTION                                                             |      |
| <ul> <li>* -r Preserve Configuration(default is Preserve)</li> </ul> |      |
| <ul> <li>n:No Preserve, reset to factory default settings</li> </ul> |      |
| * y:Preserve, keep all of the settings                               |      |
| <ul> <li>* -c IPMI configuration backup/restore</li> </ul>           |      |
| <ul> <li>-f [restore.bin] Restore configurations</li> </ul>          |      |
| ∗ –d [backup.bin] Backup configurations                              |      |
| ***************************************                              | кжжж |
|                                                                      |      |
| FSO:∖AUUpdate.efi −d dumpBMCfw.bin                                   |      |
| Phase1:Wait for BMC !!                                               |      |
| Phase2:Receive the flash data                                        |      |
| length=0x4000000                                                     |      |
| FSO:\>_                                                              |      |

## C. Check if file dump saved successfully.

| * -d [      | backup. | bin] B      | ackup configura | ations                            |      |
|-------------|---------|-------------|-----------------|-----------------------------------|------|
| ****        | ****    | k****       | ***             | ****                              | c*** |
| FS0:\AUUpda | ite.efi | -d dum      | pBMCfw.bin      |                                   |      |
| Phase1:Wait | for BM  | 1C 11       |                 |                                   |      |
| Phase2:Rece | ive the | e flash     | data            |                                   |      |
| length=0x40 | 00000   |             |                 |                                   |      |
| FS0:\> 1s   |         |             |                 |                                   |      |
| Directory c | f: FSO: | 8           |                 |                                   |      |
| 06/27/2019  | 14:18   | <dir></dir> | 16,384          |                                   |      |
| 06/27/2019  | 14:18   | <dir></dir> | 16,384          |                                   |      |
| 06/27/2019  | 14:18   | <dir></dir> | 16,384          |                                   |      |
| 06/27/2019  | 14:18   | <dir></dir> | 16,384          |                                   |      |
| 06/27/2019  | 14:18   | <dir></dir> | 16,384          |                                   |      |
| 06/27/2019  | 14:18   | <dir></dir> | 16,384          |                                   |      |
| 06/27/2019  | 14:19   | <dir></dir> | 16,384          |                                   |      |
| 06/27/2019  | 14:19   |             | 182,756         | md5sum.txt                        |      |
| 06/27/2019  | 14:19   | <dir></dir> | 16,384          |                                   |      |
| 06/27/2019  | 14:19   | <dir></dir> | 16,384          |                                   |      |
| 06/27/2019  | 14:20   | <dir></dir> | 16,384          |                                   |      |
| 06/27/2019  | 14:20   |             | 240             | README.diskdefines                |      |
| 06/27/2019  | 14:20   |             |                 | ubuntu                            |      |
| 06/27/2019  | 14:20   |             | 94              | syslinux.cfg                      |      |
| 06/27/2019  | 14:20   |             | 248             | autorun.inf                       |      |
| 06/27/2019  | 14:20   |             | 34,494          | autorun.ico                       |      |
| 03/15/2019  | 10:25   |             | 171,648         | AUUpdate.efi                      |      |
| 06/13/2019  | 16:07   |             | 67,108,864      | SMT_H12AST2500_64M_SIGNED_300.bin |      |
| 06/28/2019  | 02:56   |             | 67,108,864      | dumpBMCfw.bin                     |      |
|             | File(s  | s) 134      | ,607,208 bytes  |                                   |      |
| 10          | Dir(s)  |             |                 |                                   |      |
| FS0:\>      |         |             |                 |                                   |      |

### **Restore IPMI configuration**

A. Run command "AUUpate.efi –c –f [file\_name].bin" as below.

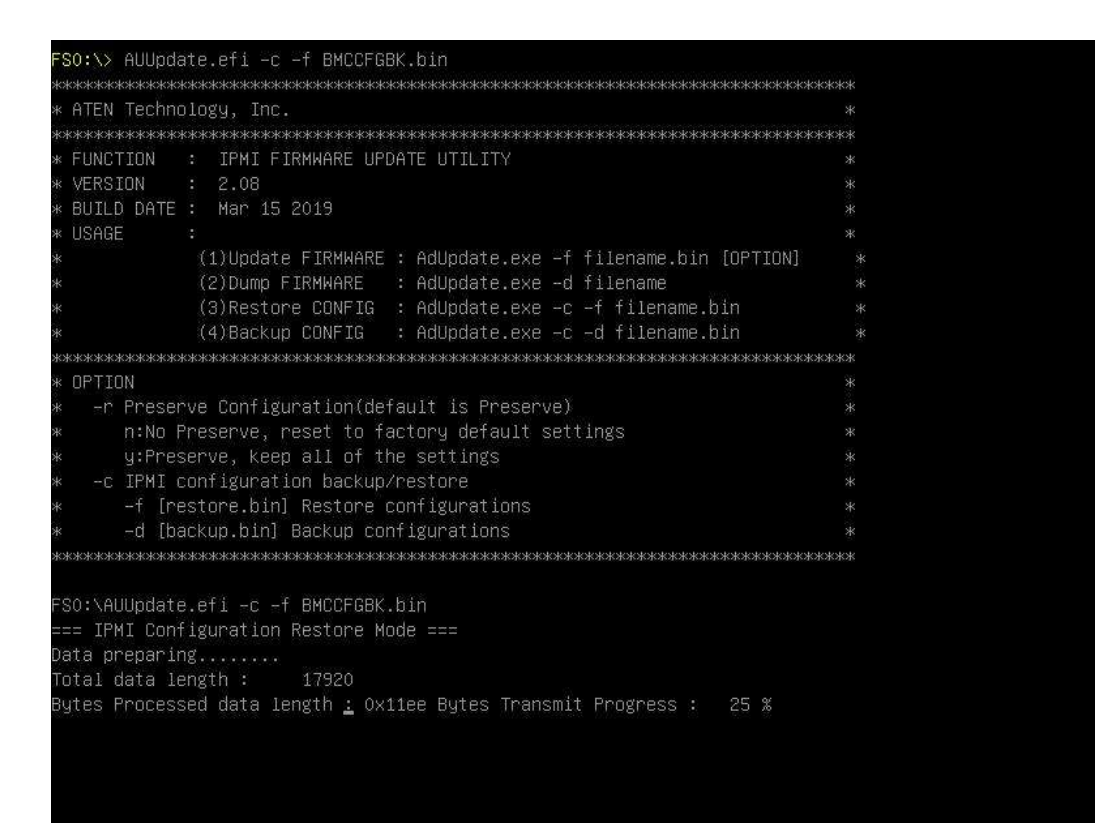

B. You can expect to get as below once complete.

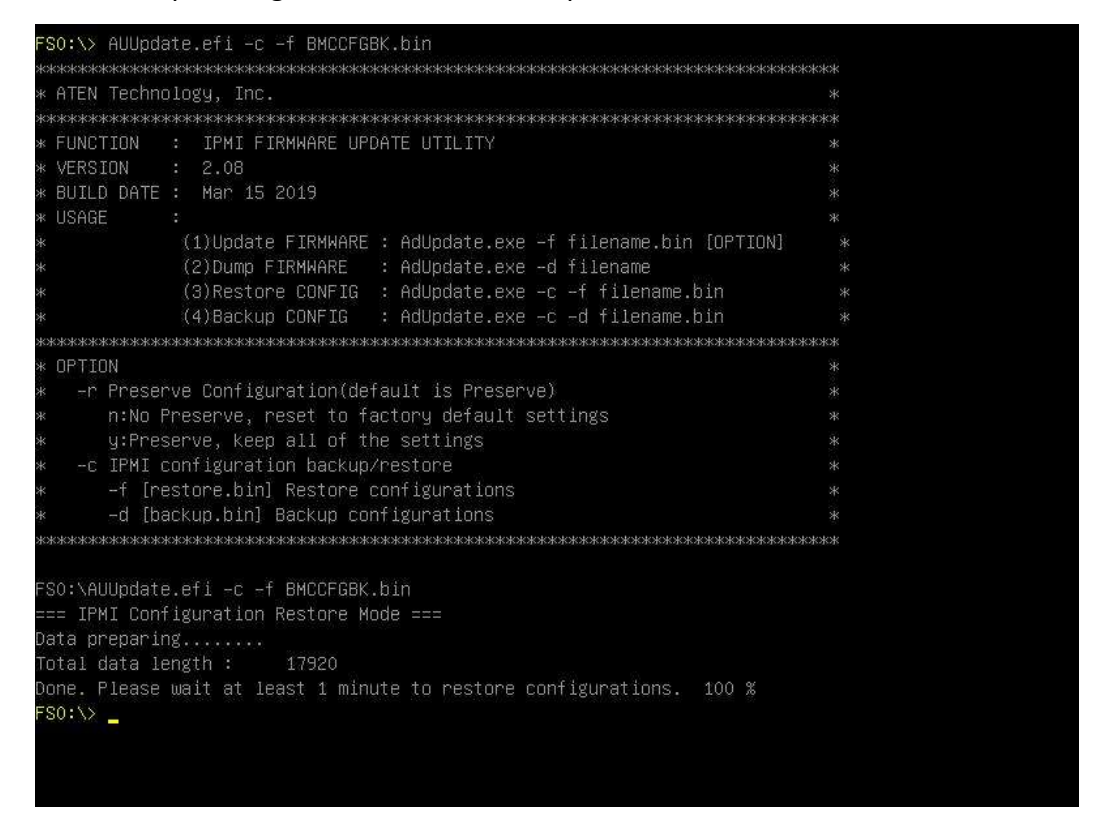

### **Backup IPMI configuration**

A. Run command "AUUpate.efi –c –d [file\_name].bin" as below.

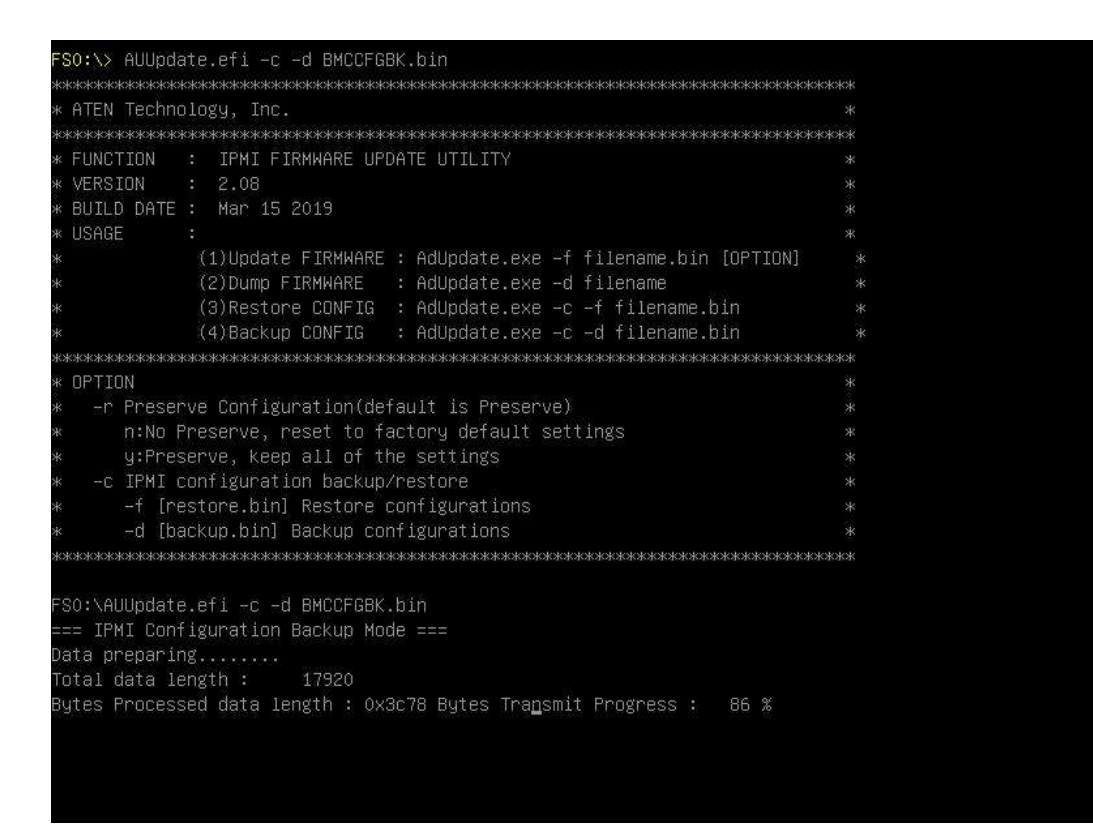

B. You can expect to get as below once complete.

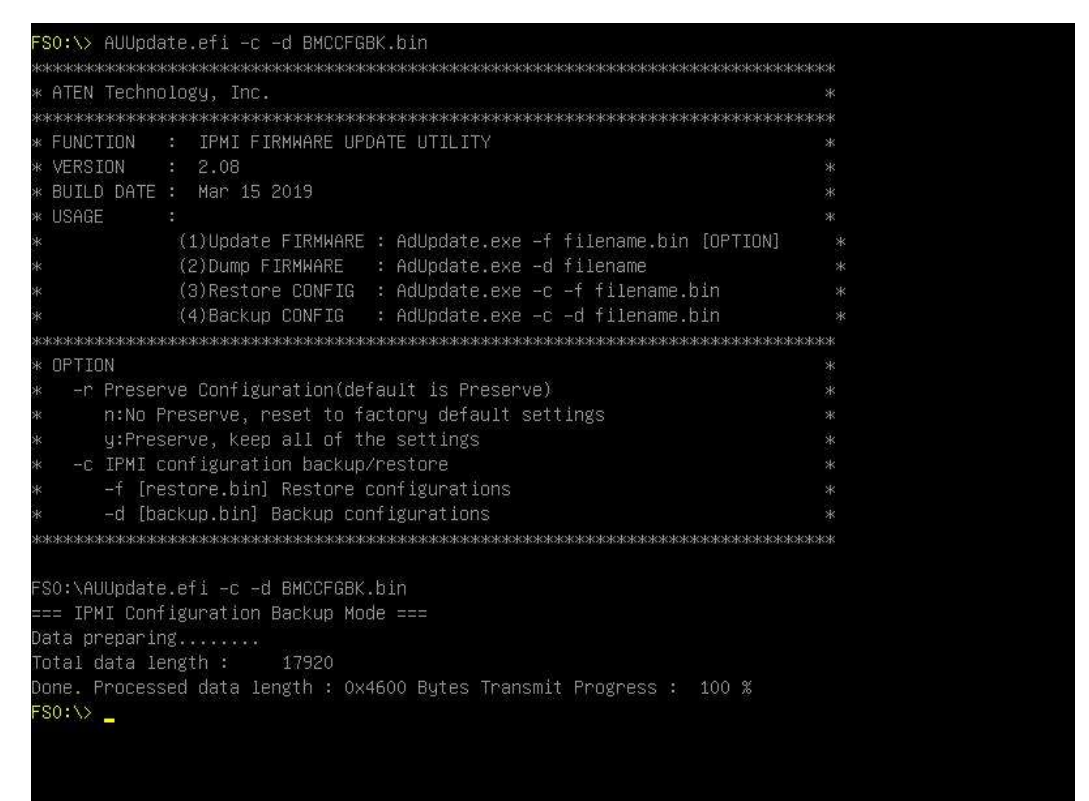